# ADT Pulse Lamp and Appliance Module Getting Started

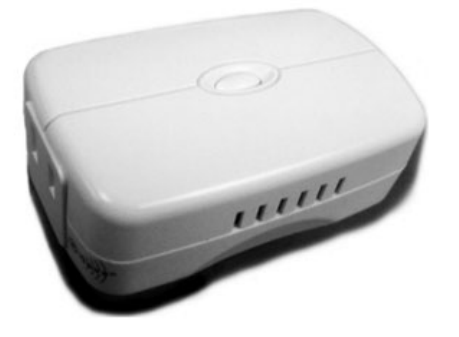

The ADT Pulse Lamp Appliance Module is an add-on device that pairs to your existing ADT Pulse system, allowing you to control your home's lighting from your ADT Pulse App. Available control options include powering on, powering off, and setting up specific schedules that cater to your needs. The ADT Pulse App is available to download on the Apple App Store (iOS) and Google Play or the Android Marketplace for Android users.

The ADT Pulse Lamp Appliance Module is a Z-Wave device, or a wireless communications device that initiates an electronic "handshake" between your mobile phone and the ADT System within your home. Z-Wave devices communicate with the ADT Pulse Gateway and with other Z-Wave devices in range, forming a Z-Wave "mesh" network.

Getting Started Setup Module Delete Module Reset Module Related Topics

#### Setup Your New ADT Pulse Lamp Appliance Module

Before you begin enrolling your lighting module, you will want to log-in to your ADT Pulse Account by visiting Portal.ADTPulse.com. Type your Username and Password, and then click Sign-In.

How to enroll a module:

1. Select the System tab, and then click **Manage Devices**.

?

| System                           |                       |                   |                                   |                         |            | 0    |
|----------------------------------|-----------------------|-------------------|-----------------------------------|-------------------------|------------|------|
| Devices   Site Si                | ettings   Users   Acc | ess Codes   My Pr | rofile   <u>My Profile Histor</u> | y   Modes               |            |      |
| 1211111                          |                       | 1000 1200200      | 2003                              |                         | Manage Dev | ices |
| Name -                           | 25                    | cone Device       | туре                              |                         | U          |      |
| System                           |                       |                   |                                   |                         |            |      |
| Security Panel                   | l.                    | ADT: TS:          | SC Life Safety Module             |                         |            |      |
| <ul> <li>Touch Screen</li> </ul> |                       | NETGEAS           | R: HS101ADT 7" Touch Se           | creen                   |            |      |
| Gateway                          |                       | ADT: TS           | SC Lifestyle Module               |                         |            |      |
| -                                |                       | NETCEAR           | WHICH SADDRE                      | ADVT Dules Will Dance F | standar    |      |

2. In the Manage Devices screen, click on the Switches, Doors, Thermostats and Others group. A list of installed Z-Wave devices appears.

|                      | Manage Devices          |                 | Close |  |
|----------------------|-------------------------|-----------------|-------|--|
| Select any device gr | oup to add or modify de | vices.          |       |  |
| Touch Screens        | Cameras                 | Wi-Fi Extenders |       |  |
| 1                    | 2                       | 1               |       |  |
| Switches             | Doors Thermos           | tats Others     |       |  |
| 3                    | 1 2                     | 0               |       |  |
|                      |                         |                 |       |  |

3. At the bottom of the screen click **Add**.

| • | Downstairs Thermostat | Thermostat |
|---|-----------------------|------------|
| , | Family Room Light     | Switch     |
| , | Front Door Lock       | Lock       |
| • | Kitchen Lights        | Switch     |
| • | Porch Light           | Switch     |
| • | Upstairs Thermostat   | Thermostat |

4. Temporarily plug the Lamp/Appliance Module into a wall outlet that is about five feet from the ADT Pulse Gateway. You'll be able to relocate this device after the enrollment process is complete.

5. Click **Continue**.

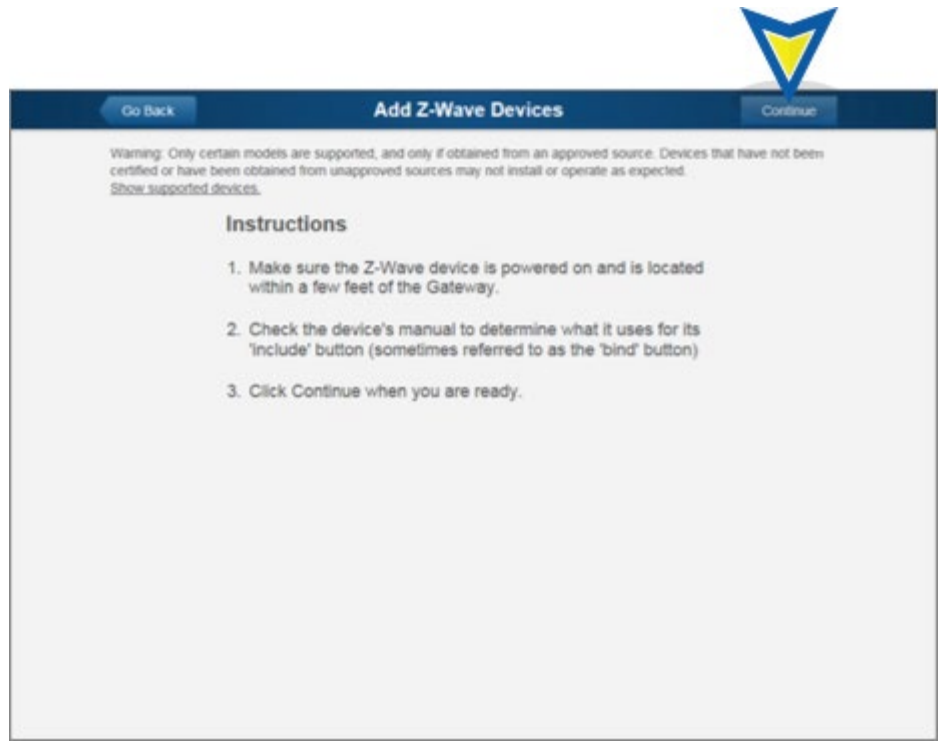

6. The following screen appears. Press the device's **Include Pushbutton** three times.

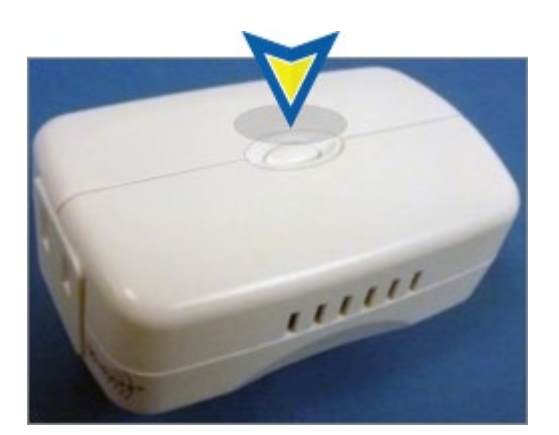

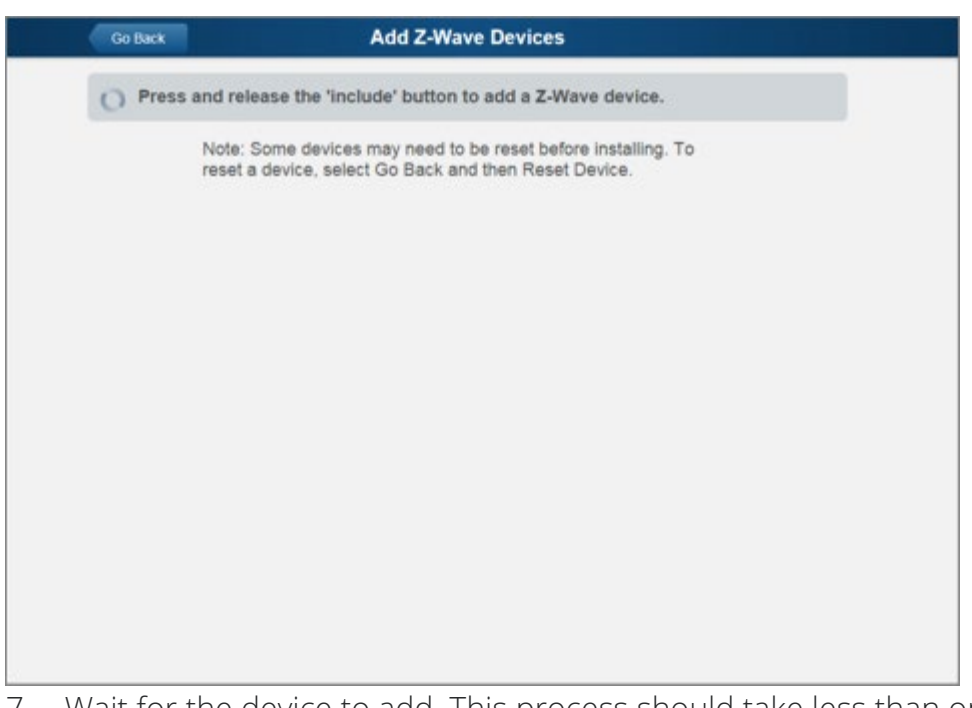

7. Wait for the device to add. This process should take less than one minute. (If this process is not successful, you may need to perform a reset of the Lamp/Appliance Module.)

| Go Back             | Add Z-Wave Devices |   |
|---------------------|--------------------|---|
| 'Switch' was added. |                    | × |
|                     |                    |   |
|                     |                    |   |
|                     |                    |   |
|                     |                    |   |
|                     |                    |   |
|                     |                    |   |
|                     |                    |   |
|                     | $\sim$             |   |
|                     | Landing            |   |
|                     | Loading            |   |
|                     |                    |   |
|                     |                    |   |
|                     |                    |   |
|                     |                    |   |
|                     |                    |   |
|                     |                    |   |
|                     |                    |   |
|                     |                    |   |
|                     |                    |   |

8. The screen below appears after the device has been added to the ADT Pulse Portal. In the Name field assign a unique name (usually based on the location of the device), and then click **Save**.

| Z-Wave Device Details Sa                            |
|-----------------------------------------------------|
| Bedroom Light                                       |
| Switch - Dimmer                                     |
| Jasco model 17488-12336 v3.28 - Routing Slave v4.54 |
| 10                                                  |
|                                                     |
|                                                     |
|                                                     |
|                                                     |
|                                                     |

9. You are returned to the Z-Wave Devices screen. The Lamp/Appliance Module appears in the list. Devices are organized alphabetically by device name. Click **Go Back**.

| Go B   | SICK                  | ave Devices     |
|--------|-----------------------|-----------------|
| Status | Name 🕈                | Model 3         |
| •      | Bedroom Light         | Switch - Dimmer |
| •      | Downstairs Thermostat | Thermostat      |
| ٠      | Family Room Light     | Switch          |
| ٠      | Front Door Lock       | Lock            |
| •      | Kitchen Lights        | Switch          |
| ٠      | Porch Light           | Switch          |
| •      | Upstairs Thermostat   | Thermostat      |

10. You are returned to the Manage Devices screen. The total number of installed Switches has increased by one. Click **Close**.

11. You are returned to the System tab. The added device (Bedroom Light) appears in the list.

12. Move the Lamp/Appliance Module to its final location. The module will drop off line when you disconnect it, but within a few minutes of plugging it into the outlet, the ADT Pulse system recognizes the module again.

13. After placing the Lamp/Appliance Module in its final location, use the ADT Pulse Portal and click **Refresh**. This will optimize the performance of the Z-Wave mesh network.

|              | Bedroom Light   |  |  |
|--------------|-----------------|--|--|
| Name:        | Bedroom Light   |  |  |
| Type/Model:  | Switch - Dimmer |  |  |
| ID:          | 10              |  |  |
| Statusi      | •               |  |  |
| Z-Wave Netwo | rk: Refresh     |  |  |
|              |                 |  |  |
|              |                 |  |  |
|              |                 |  |  |
|              |                 |  |  |
|              |                 |  |  |

14. Click **OK** to confirm.

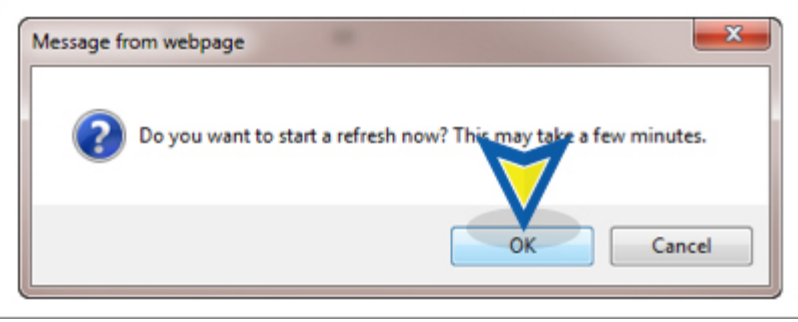

15. After several seconds, the refresh begins and the following message appears. Click **OK** to confirm.

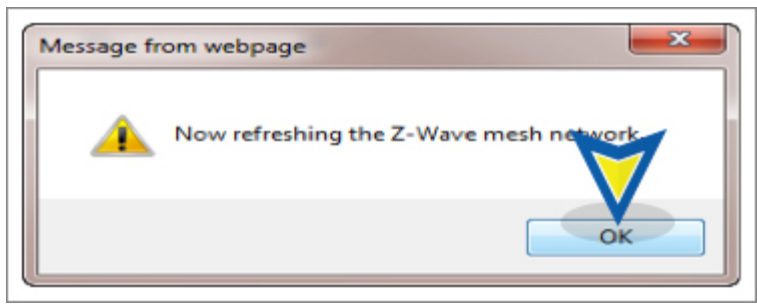

16. Click **Save** to complete the enrollment of the Lamp/Appliance Module.

| Contrast   and and the I we | ALL   OCCUPATIONS   HILL    | TROM I MY PROTINE MURDERY | I Pipper |  |
|-----------------------------|-----------------------------|---------------------------|----------|--|
|                             |                             | Bedroom Light             |          |  |
|                             | Name:                       | Bedroom Light             |          |  |
|                             | Type/Model:                 | Switch - Dimmer           |          |  |
|                             | ID                          | 12                        |          |  |
|                             | Status                      | Online                    |          |  |
|                             | Z-Wave Networ<br>Learn more | ki Refresh                |          |  |
|                             |                             |                           |          |  |
|                             | M                           |                           |          |  |
|                             |                             |                           |          |  |

17. You are returned to the System tab and have completed the adding of the new module.

### Delete an ADT Pulse Lamp Appliance Module

The following will be step-by-step instructions for removing a Lamp Appliance Module from your existing ADT Pulse System.

- 1. If you are not already signed in, log-on to the ADT Pulse Portal.
- 2. Click the **System** tab, and then select the device. In this example we'll use the Bedroom Light.

| immary History                           |             | lierts                                                   | Automations                           | Schedules             | System         |
|------------------------------------------|-------------|----------------------------------------------------------|---------------------------------------|-----------------------|----------------|
| System<br>evices   Energy   Site Setting | nas   Users | Access Code                                              | s i <u>Hv Profile</u> i <u>Hv Pro</u> | ofile History   Modes | 0              |
| Name -                                   | Zone        | Device T                                                 | ype                                   |                       | Manage Devices |
| System                                   |             |                                                          |                                       |                       |                |
| Security Panel                           |             | Honeywel                                                 | Security: Security Pane               | el - Vista-20PSIA     |                |
| Gateway                                  |             | ADT Pulse                                                | Gateway: PGZNG1                       |                       |                |
| Wi-Fi Extender                           |             | NETGEAR: WIN3000RPH-2ADPAS ADT Pulse WiFi Range Extender |                                       |                       |                |
| Sensors                                  |             |                                                          |                                       |                       |                |
| Front Door                               | 1           | Door/Win                                                 | dow Sensor                            |                       |                |
| Rear Door                                | 10          | Door/Win                                                 | dow Sensor                            |                       |                |
| Side Door                                | 11          | Door/Win                                                 | dow Sensor                            |                       |                |
| Cameras                                  |             |                                                          |                                       |                       |                |
| Hall Camera                              |             | ADT: RC8                                                 | 025-ADT Indoor/Night C                | amera                 |                |
| Living Room Camera                       |             | ADT: RC8                                                 | 021-ADT Indoor Camera                 |                       |                |
| Other Devices                            |             |                                                          |                                       |                       |                |
| Bedroom Light                            |             | Switch - 0                                               | Dimmer                                |                       |                |
| Family Roor Light                        |             | Switch - 0                                               | On/Off with Energy Monit              | tor                   |                |
| Front Door Lock                          |             | Black & De                                               | cker. Door Lock - Kwiksett            | Baldwin               |                |
| Kitchen Lights                           |             | Switch On                                                | ion .                                 |                       |                |
| Water Heater                             |             | Switch - 0                                               | On/Off with Energy Monit              | tor                   |                |

3. Click **Delete** to remove the Bedroom Light from the network.

|                             | Bedroom Light   |  |
|-----------------------------|-----------------|--|
| Name:                       | Bedroom Light   |  |
| Type/Model:                 | Switch - Dimmer |  |
| ID:                         | 16              |  |
| Status:                     | Online          |  |
| Z-Wave Networ<br>Learn more | k: Refresh      |  |
|                             |                 |  |
|                             |                 |  |

4. Which pop-up appears?

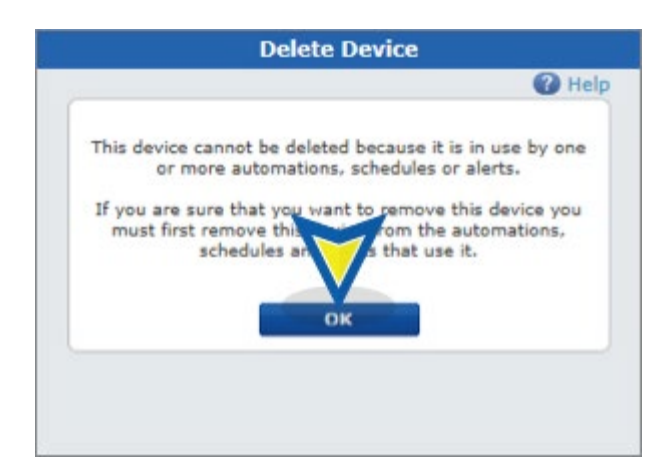

If the above message displays then you will want to click **OK**, and then delete the Automation(s) and/or Schedule(s), which can be found two tabs to the left of the System tab. After the deleting the Automations/Schedules, return to step 2 of this procedure and delete this device.

5. The Bedroom Light is now removed from the System tab.

| vevices   Energy   Site Setti          | nas   Users | Access Codes   My Profile   My  | Profile History   Modes   |                |
|----------------------------------------|-------------|---------------------------------|---------------------------|----------------|
| Name -                                 | Zone        | Device Type                     |                           | Manage Devices |
| System                                 |             |                                 |                           |                |
| Security Panel                         |             | Honeywell Security: Security P  | anel - Vista-20PSIA       |                |
| <ul> <li>Gateway</li> </ul>            |             | ADT Pulse Gateway: PGZNG1       |                           |                |
| <ul> <li>Wi-Fi Extender</li> </ul>     |             | NETGEAR: WN3000RPH-2ADPA        | S ADT Pulse WiFi Range Er | dender         |
| Sensors                                |             |                                 |                           |                |
| <ul> <li>Front Door</li> </ul>         | 1           | Door/Window Sensor              |                           |                |
| Rear Door                              | 10          | Door/Window Sensor              |                           |                |
| <ul> <li>Side Door</li> </ul>          | 11          | Door/Window Sensor              |                           |                |
| Cameras                                |             |                                 |                           |                |
| <ul> <li>Hall Camera</li> </ul>        |             | ADT: RC8025-ADT Indoor/Nigh     | t Camera                  |                |
| <ul> <li>Living Room Camera</li> </ul> |             | ADT: RC8021-ADT Indoor Came     | ra                        |                |
| Other Devices                          |             |                                 |                           |                |
| Family Room Light                      |             | Switch - On/Off with Energy Mon | sitor                     |                |
| Front Door Lock                        |             | Black & Decker: Door Lock - Kw  | rikset/Baldwin            |                |
| <ul> <li>Kitchen Lights</li> </ul>     |             | Switch On/Off                   |                           |                |
| <ul> <li>Water Heater</li> </ul>       |             | Switch On/Off with Energy Monit | lor                       |                |

### Reset Your Lamp Appliance Module

In rare circumstances, the Lamp Appliance Module may not pair successfully with your ADT Pulse System. If this does occur, you will need to Reset the device by following these instructions:

- 1. In the Manage Devices screen, click the Switches, Doors, Thermostats and Others group.
- 2. Click the **Reset** button at the bottom of the screen. You do not have to specify the device at this time.

| Status | Name 🗢                | Model =         |
|--------|-----------------------|-----------------|
| ٠      | Bedroom Light         | Switch - Dimmer |
| •      | Downstairs Thermostat | Thermostat      |
| •      | Family Room Light     | Switch          |
| •      | Front Door Lock       | Lock            |
| •      | Kitchen Lights        | Switch          |
| ٠      | Porch Light           | Switch          |
| •      | Upstairs Thermostat   | Thermostat      |
|        |                       | 7               |

3. The following screen appears; within one minute press the device's **Include Pushbutton** three times.

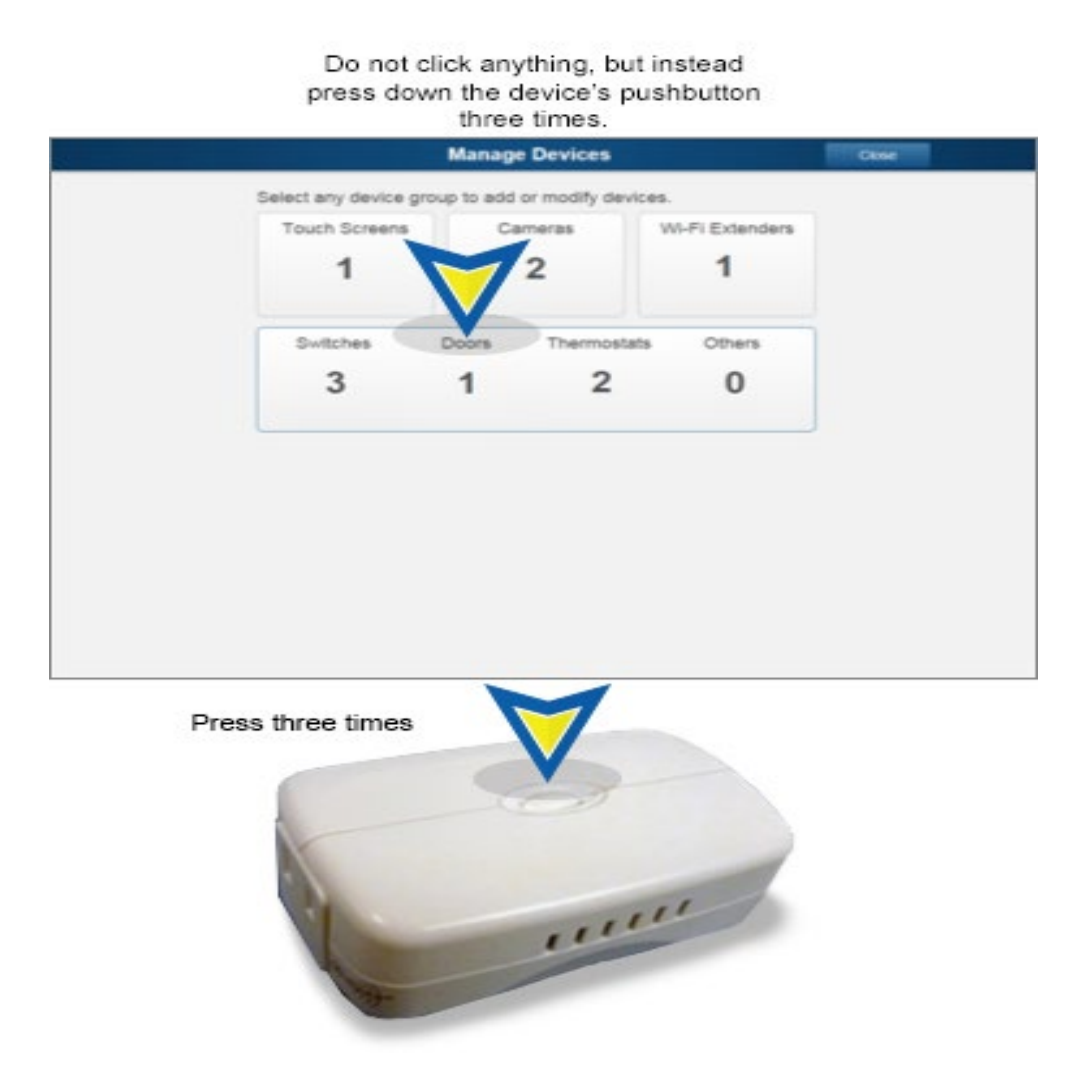

| O Press and release the include button to reset a 2-wave device. |                       |                 |  |  |  |
|------------------------------------------------------------------|-----------------------|-----------------|--|--|--|
| tatus                                                            | Name 🗢                | Model 0         |  |  |  |
| •                                                                | Bedroom Light         | Switch - Dimmer |  |  |  |
| •                                                                | Downstairs Thermostat | Thermostat      |  |  |  |
| •                                                                | Family Room Light     | Switch          |  |  |  |
| •                                                                | Front Door Lock       | Lock            |  |  |  |
| •                                                                | Kitchen Lights        | Switch          |  |  |  |
| •                                                                | Porch Light           | Switch          |  |  |  |
|                                                                  | Upstairs Thermostat   | Thermostat      |  |  |  |

4. Two different screens will either appear. At the top of one screen, a confirmation message is displayed that the device was reset, "A Z-Wave device was reset." If this screen displays, proceed to the bottom left of the screen, and click **Done**, and you're now complete.

| Status | Name 🕀              | Model      | : |
|--------|---------------------|------------|---|
| • Dov  | wnstairs Thermostat | Thermostat |   |
| • Fan  | nily Room Light     | Switch     |   |
| • Fro  | nt Door Lock        | Lock       |   |
| • Kite | chen Lights         | Switch     |   |
| Por    | rch Light           | Switch     |   |
| • Up   | stairs Thermostat   | Thermostat |   |

4a. At the top of the second (possible) screen, a timed-out message will display, "A Z-Wave device button press was not detected and the operation has timed out." If this screen occurs, click the **Go Back** button and go to Step 1 to restart the reset process.

## **Related Topics**

<u>Pulse Add-ons</u> General information about ADT Pulse Add-ons..

#### Pulse Mobile App - Lights & Switches

Information about the ADT Pulse Mobile App and light switch controls.

#### Pulse Automations

Instructions for setting up Pulse Automations.

Return to Top